Хувьцаа эзэмшигчдийн хурал зохион байгуулах системийн **хэрэглэгч** талын танилцуулга

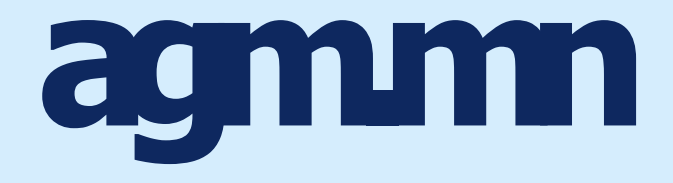

• • •

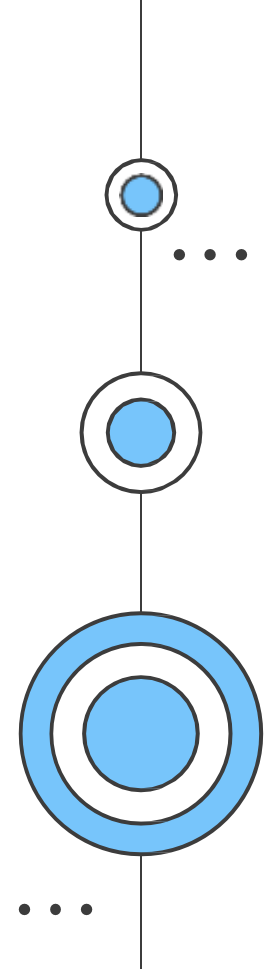

# Нүүр хуудас

Нүүр хэсэгт системд бүртгүүлсэн бүх хурлуудыг харуулна. Тухайн хэрэглэгч өөрийн бүртгэлтэй хурал дээр дарж нэвтрэх хэсэг рүү шилжинэ.

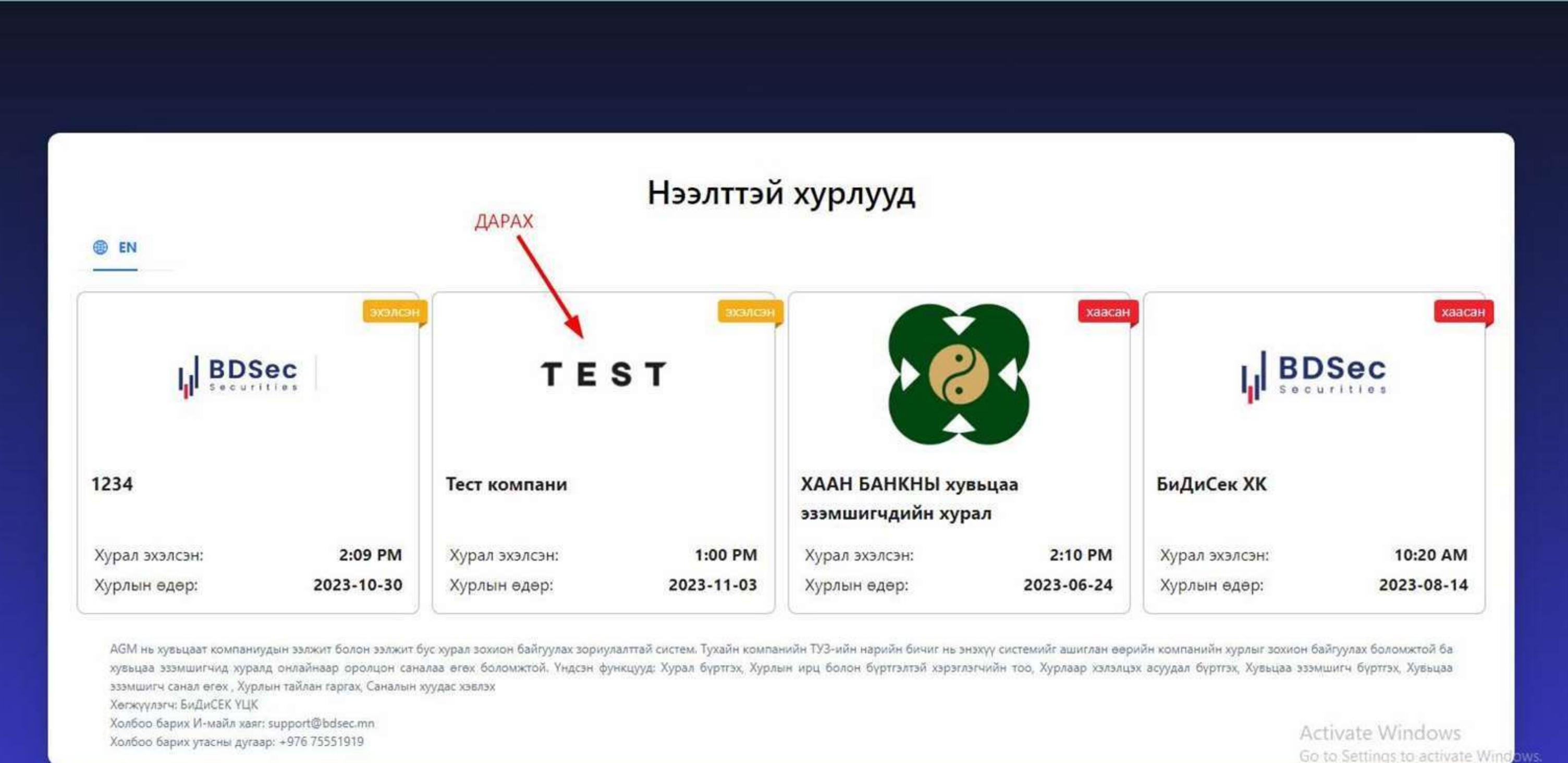

## Нэвтрэх хуудас

Нэвтрэх хэсэгт

- 1. Хэрэглэгч өөрийн бүртгэлтэй и-мэйл хаяг болон нууц үгээ оруулан нэвтэрнэ.
- 2. Эсвэл хэрэглэгч бүртгүүлэх шаардлагагүйгээр E-Mongolia руу нэвтэрдэгтэй адилаар ДАН системийг ашиглан нэвтэрч болно.
- 3. Хэрэглэгч хэрэв бүртгэлгүй бол бүртгүүлэх хэсэг рүү шилжинэ.
- 4. Нууц үгээ мартсан бол нууц үг сэргээх хэсэг рүү шилжинэ.

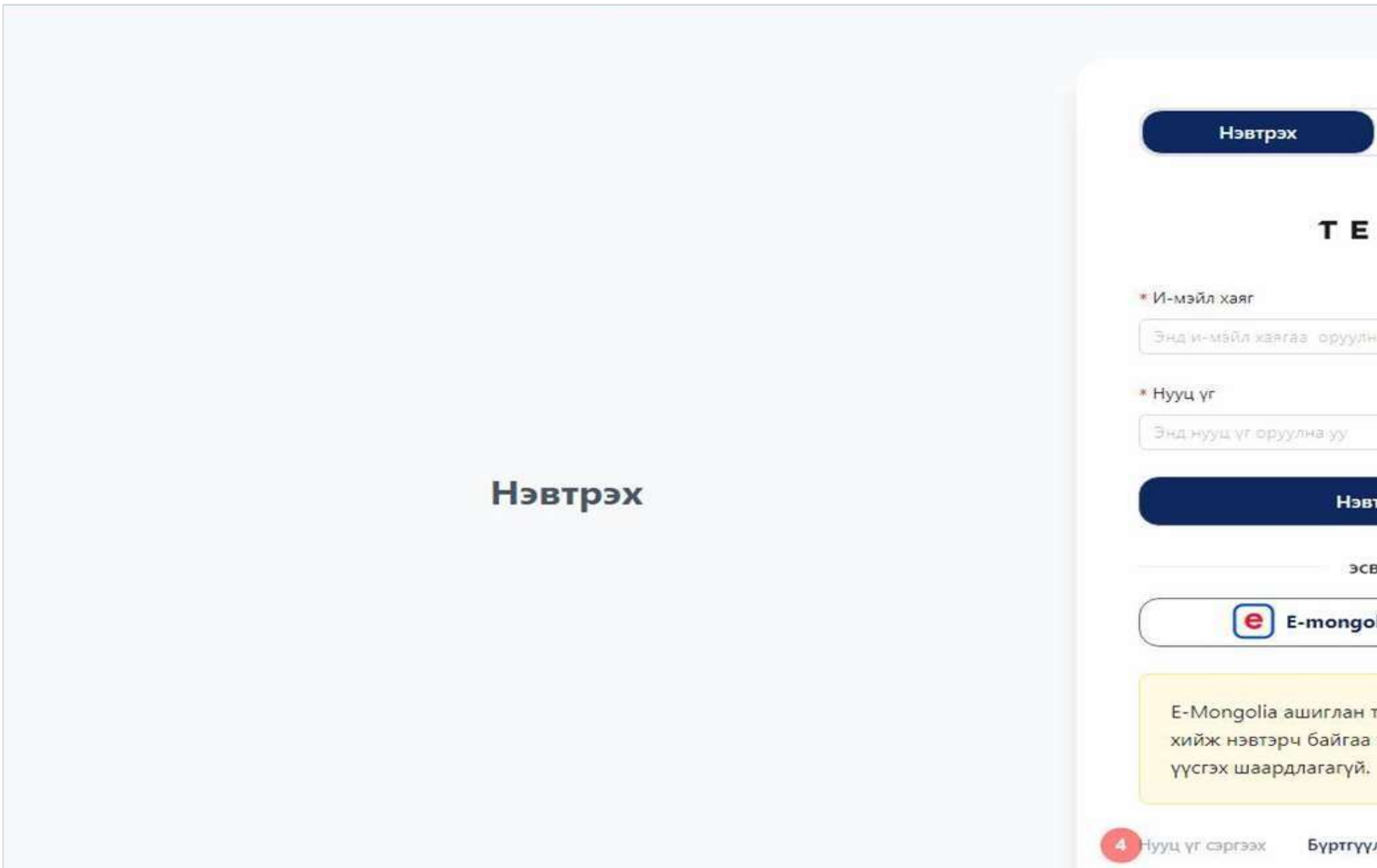

| 3                                                    |                                                         |
|------------------------------------------------------|---------------------------------------------------------|
| Бүртгүүлэх                                           |                                                         |
| 1                                                    |                                                         |
| Ø                                                    |                                                         |
| эвтрэх                                               |                                                         |
| освэл<br>golia-аар нэвтрэх                           |                                                         |
| н танин баталгаажилт<br>за толхиолдолд бүртгэл<br>й. |                                                         |
| үүлэх                                                | Activate Windows<br>Go to Settings to activate Windows. |
|                                                      |                                                         |

# ДАН /E-Mongolia/ системээр нэвтрэх

| Хэл сонгох 🔹 😋 Өдрийн                                                    | порим                                                                                                    |     |
|--------------------------------------------------------------------------|----------------------------------------------------------------------------------------------------|-----|
|                                                                          | ИРГЭН БАЙГУУЛЛАГА FOREIGNER                                                                                     |     |
| <b>ЭЛЛ ТАНИЛТ НЭВТРЭЛТИЙН</b><br>СИСТЕМ                                  | Нэвтрэх                                                                                                    |     |
|                                                                          | Наг удаагийн ходоор Банжны арх Тоон гарын үсэг                                                                  |     |
|                                                                          | <ul> <li>Регистрийн дугаараар навтрах</li> <li>Бүртгэлийн дугаараар навтрах ()</li> </ul>                       | • • |
|                                                                          | Р Д Дугаэр                                                                                                    |     |
|                                                                          | Нууц үг 💿                                                                                                    |     |
|                                                                          | <ul> <li>Ф Нууц үгээ мартсан уу?</li> <li>Буртгалтэй утасны дугаараа солих</li> </ul>                           |     |
| Ť                                                                        | Нэвтрэх                                                                                                    |     |
|                                                                          | Шинээр бүртгүүлэх үү? Хүүхдээр нэвтрэх үү?                                                                      |     |
| Нүүр хуудас ДАН систем гэж юу вэ? Түгээмэл асуулт хариулт Ашиглах эяввар | Activate Windows<br>Xon6oo 6apwx © 2018 - 2023 5yx spx xyynwap xawfaahargdawdt to activate Windows. Hyvp xyynad | ¢ 1 |

| 🔯 ХААН БАНК                                                                                         |                                                       |  |
|----------------------------------------------------------------------------------------------------|-------------------------------------------------------|--|
|                                                                                                    |                                                       |  |
| Сануулах                                                                                            |                                                       |  |
| нэвтрэх                                                                                             |                                                       |  |
| Нууч, уг. сэргээх?                                                                                  |                                                       |  |
| Харынцагчайн мэдрэллийн тин: 1800-1917 /24 циг/<br>© 2023 ХААН Банн, Бүх эрх хуулнар хангаалагдсан. | Activite Windows<br>Geto Settings to activite Windows |  |

|                            | ИРГЭН БАЙГУУЛ            | UTATA FOREIGNER |  |
|----------------------------|--------------------------|-----------------|--|
|                            | Нэвтрэх                  |                 |  |
| АНИЛТ НЭВТРЭЛТИЙН<br>ИСТЕМ | Наг удаагийн ходоор Бонж | ны эрх :        |  |
|                            | <b>В</b><br>Хаан банк    | С Голомт банк   |  |
|                            |                          |                 |  |
|                            | <b>С</b><br>Төрийн банк  | XX5             |  |
|                            | o                        |                 |  |
|                            | Капитрон                 | Мост Мони       |  |

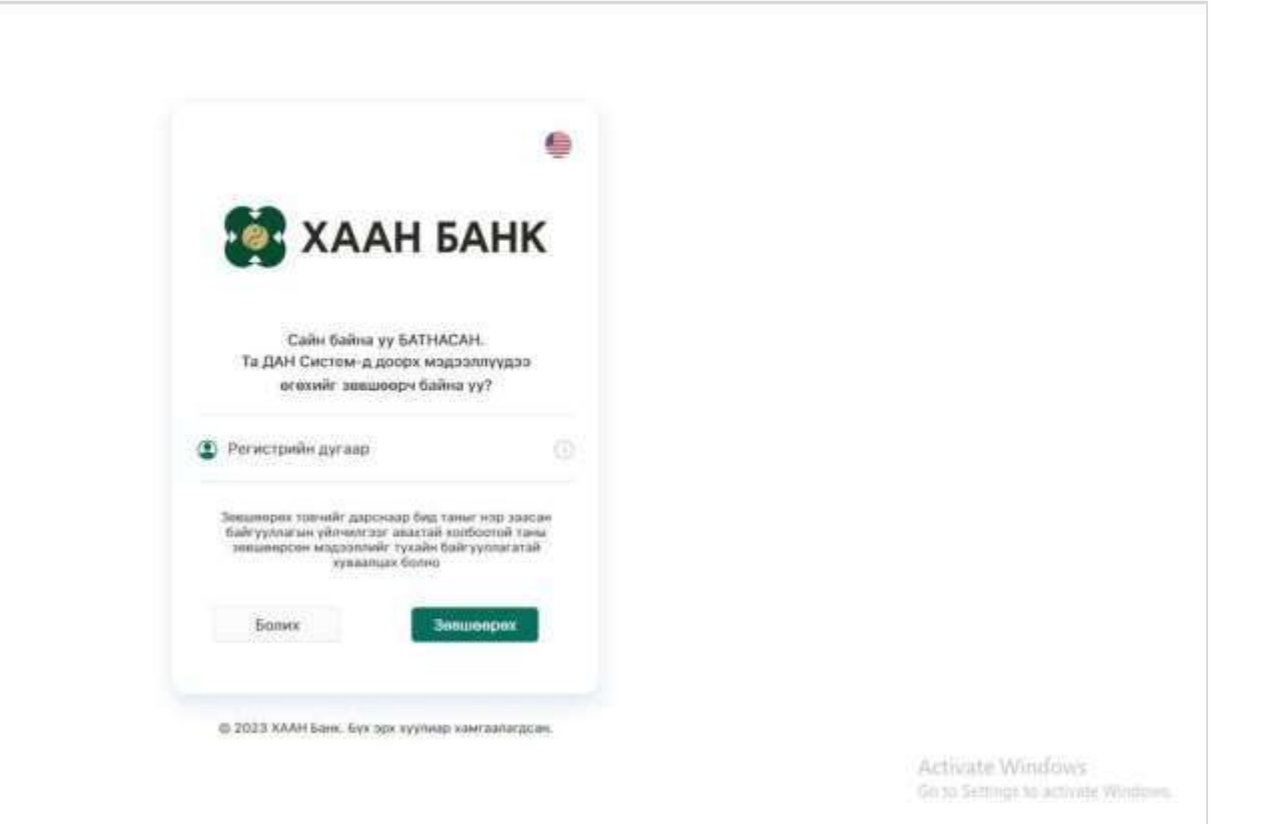

## Бүртгүүлэх хуудас

### Бүртгүүлэх хэсэгт

- Хэрэглэгчийн төрлийг сонгох
- Холбогдох мэдээллийг бүрэн оруулах шаардлагатай.

### Гадаад улсын иргэн

### Итгэмжлэл

## Хуулийн этгээд

|                                      | Нэвтрэх                                 |                   | Бүртгүүлэ   | ×       |  |  |
|--------------------------------------|-----------------------------------------|-------------------|-------------|---------|--|--|
| Иргэний                              | байдал                                  | Гадаад ир         | гэн         |         |  |  |
| <mark>Иргэний</mark>                 | бүр <mark>тгэлийн дугаар</mark>         | Pervictivis       | йн дугаар   |         |  |  |
| * Гадаад                             | паспортны зураг                         |                   |             |         |  |  |
| +<br>Upload                          |                                         |                   |             |         |  |  |
| * Гадаад                             | паспорт хамт авхуу                      | лсан зураг (:     | selfie)     |         |  |  |
| +<br>Upload                          |                                         |                   |             |         |  |  |
| Итгэмжлэ                             | элийн зураг *(заава                     | л оруулах ш       | аардлагүй)  |         |  |  |
| +<br>Upload                          |                                         |                   |             |         |  |  |
| Итгэмжлз<br>(заавал о<br>+<br>Upload | эгдсэн төлөөлөгчий<br>руулах шаардлагүй | ін иргэний ү<br>) | нэмлэхний з | yypar * |  |  |
| <mark>∗</mark> И-мэйл                | хаяг                                    |                   |             |         |  |  |
| Энд ин                               | өйл хайгааторуулг                       | а уу              |             |         |  |  |
| * Утас                               |                                         |                   |             |         |  |  |
| Энд ута                              | оны дугаар оруулн                       | a yy              |             |         |  |  |
| * Нууц үг                            |                                         |                   |             |         |  |  |
| Энд нуу                              | ц үг оруулна уу                         |                   |             | 655     |  |  |
| * Нууц үг                            | дахин оруулах                           |                   |             |         |  |  |
| Энд нуу                              | ит Аг арууна уу                         |                   |             | ø       |  |  |
| Нууц үг т                            | аарахгүй байна.                         |                   |             |         |  |  |
|                                      |                                         |                   |             |         |  |  |

| павірах вірні у                                            |             |
|------------------------------------------------------------|-------------|
| 0000                                                       |             |
| Иргэний байдал Итгэмжлэл                                   | ×)          |
| Иргэний бүртгэлийн дугаар                                  |             |
| Итгэмжлэгдсэн төлөөлөгчийн иргэний үнэмлэх<br>* (начигэээ) | ийн зураг   |
| (HAAD (99)                                                 |             |
| +<br>Hoload                                                |             |
| opicad                                                     |             |
| Итгэмжлэглсэн төлөөлөгчийн могзний үчэч эзү                | тэй хамт    |
| <ul> <li>авхуулсан зураг (selfie)</li> </ul>               | and world a |
| and here allow former                                      |             |
| T                                                          |             |
|                                                            |             |
| Итгэмжлэлийн зураг *(заавал оруулах шаардлагу              | й)          |
| 1                                                          |             |
| Upload                                                     |             |
| 53                                                         |             |
| Төрсний гэрчилгээний зураг *(заавал оруулах ша             | вардлагүй)  |
| +                                                          |             |
| Upload                                                     |             |
| * И-мэйл хаяг                                              |             |
|                                                            |             |
| with a work appropriate (b) Mug M                          |             |
| * Утас                                                     |             |
| Энд утасны дугаар оруулна уу                               |             |
| » Нууц үг                                                  |             |
| Энд нууц үг оруулна уу                                     | 45          |
| * Нууц үг дахин оруулах                                    |             |
| Энд нууц үг оруулна уу                                     | 45          |
|                                                            |             |

|                                                                                                    | Бүртгүүлэх                  |
|----------------------------------------------------------------------------------------------------|-----------------------------|
| 00                                                                                                    |                             |
| Иргэний байдал                                                                                                    | Хуулийн этгээд              |
| Иргэний бүртгэлийн дугаар                                                                                                    | Регистийн дугаар            |
| * Итгэмжлэгдсэн төлөөлөгчи<br>(нүүр тал)                                                                                                    | йн иргэний үнэмлэхийн зураг |
| +                                                                                                    |                             |
| Upload                                                                                                    |                             |
| * Итгэмжлэгдсэн төлөөлөгчи<br>авхуулсан зураг (selfie)                                                                                                    | йн иргэний үнэмлэхтэй хамт  |
| +                                                                                                    |                             |
| Upload                                                                                                    |                             |
| Итгэмжлэлийн зураг *(заавал                                                                                                    | оруулах шаардлагүй)         |
| +                                                                                                    |                             |
| Upload                                                                                                    |                             |
| Компанийн гэрчилгээ *(заава                                                                                                    | л оруулах шаардлагүй)       |
| +                                                                                                    |                             |
| Upload                                                                                                    |                             |
| * И-мэйл хаяг                                                                                                    |                             |
|                                                                                                    | 1 VV                        |
| Энд и-мэйл хаягаат оруулна                                                                                                    |                             |
| Энд и-мэйл хэягээ оруулна<br>* Утас                                                                                                    |                             |
| Энд инжэйл хайгаа оруулна<br>* Утас<br>Энд утасны дугаар оруулна                                                                                                    |                             |
| Энд инжэйл хэягааг оруулна<br>* Утас<br>Энд утасны дугаар оруулна<br>* Нууц уг                                                                                                    |                             |
| Энд инжэйл хэягээ оруулнэ<br>* Утас<br>Энд утасны дугаар оруулна<br>* Нууц уг<br>Энд нууц уг оруулна уу                                                                                 | 22                          |
| Энд инжайл хайгааг оруулна<br>* Утас<br>Энд утасны дугаар оруулна<br>* Нууц үг<br>Энд нууц үг оруулна уу<br>* Нууц үг дахин оруулах                                                     | 20                          |
| Энд инжайт хайгаа оруулна<br>* Утас<br>Энд утасны дугаар оруулна<br>* Нууц үг<br>Энд нууц үг оруулна уу<br>* Нууц үг дахин оруулах<br>Энд нууц үг оруулна уу                            | 27<br>27<br>26<br>26        |
| Энд инхайл хайгаа оруулна<br>* Утас<br>Энд утасны дугаар оруулна<br>* Нууц үг<br>Энд нууц үг оруулна уу<br>* Нууц үг дахин оруулах<br>Энд нууц үг оруулна уу<br>Нууц уг таарахгүй байна | 22<br>23<br>26              |

### Иргэн

|                                                                                                    | Бүртгүүлэх                |
|----------------------------------------------------------------------------------------------------|---------------------------|
| 00                                                                                                    |                           |
| И <mark>р</mark> гэний байдал                                                                                                    | Иргэн өөрөө               |
| Иргэний бүртгэлийн дугаар                                                                                                    |                           |
| * Иргэний үнэмлэхийн зураг<br>+<br>Upload                                                                                                    | (нүүр)                    |
| <ul> <li>Иргэний үнэмлэхтэй хамт а</li> </ul>                                                                                                    | авхуулсан зураг (selfie)  |
| +                                                                                                    |                           |
|                                                                                                    |                           |
| Иргэний үнэмлэхний ар таль                                                                                                    | ын зураг                  |
| Иргэний үнэмлэхний ар таль<br>+<br>Upload<br>• И.мэй а хаог                                                                                                    | ын зураг                  |
| Иргэний үнэмлэхний ар таль<br>+<br>Upload<br>* И-мэйл хаяг                                                                                                    | ын зураг                  |
| Иргэний үнэмлэхний ар таль<br>+<br>Upload<br>* И-мэйл хаяг<br>Энд м-мэйл хаягаа оруулн                                                                                                    | а уу                      |
| Иргэний үнэмлэхний ар таль<br>+<br>Upload<br>* И-мэйл хаяг<br>Энд и-мэйл хаягаа оруулн<br>* Утас                                                                                                    | а уу                      |
| Иргэний үнэмлэхний ар таль<br>+<br>Upload<br>* И-мэйл хаяг<br>Энд инмэйл хаягаа оруулн<br>* Утас<br>Энд утаоны дугаар оруулн                                                                                                    | ын зураг<br>ка уу         |
| Иргэний үнэмлэхний ар таль<br>+<br>Upload<br>* И-мэйл хаяг<br>Энд и-мэйл хаягаа оруулн<br>* Утас<br>Энд утасны дугаар оруулн<br>* Нууц үг                                                                                                    | aiH 3ypar<br>ia yy        |
| Иргэний үнэмлэхний ар таль<br>+<br>Upload<br>* И-мэйл хаяг<br>Энд инмэйл хаягаа оруулн<br>* Утас<br>Энд утаоны дугаар оруулн<br>* Нууц үг<br>Энд нууц үг оруулна уу                                                                                  | а уу                      |
| Иргэний үнэмлэхний ар таль<br>+<br>Upload<br>* И-мэйл хаяг<br>Энд иныэйл хаягаа оруулн<br>* Утас<br>Энд утасны дугаар оруулн<br>* Нууц үг<br>Энд нууц үг оруулна уу<br>* Нууц үг дахин оруулах                                                       | ain sypar<br>a yy<br>a yy |
| Иргэний үнэмлэхний ар таль<br>+<br>Upload<br>* И-мэйл хаяг<br>Энд и-мэйл хаягаа оруулн<br>* Утас<br>Энд утасны дугаар оруулн<br>* Нууц үг<br>Энд нууц үг оруулна уу<br>* Нууц үг дахин оруулах<br>Энд нууц үг оруулна уу                             | alH 3ypar                 |
| Иргэний үнэмлэхний ар таль<br>+<br>Upload<br>* И-мэйл хаяг<br>Энд инжэйл хаягаа оруулн<br>* Утас<br>Энд утаоны дугаар оруулн<br>* Нууц үг<br>Энд нууц үг оруулна уу<br>* Нууц үг дахин оруулах<br>Энд нууц үг оруулна уу<br>Нууц үг таарахгүй байна. | alt Sypar                 |

# Иргэний бүртгэлийн дугаар

## Иргэний бүртгэлийн дугаар гэж юу вэ?

• 4.1.1."иргэний бүртгэлийн дугаар" гэж Монгол Улсын иргэнд иргэний улсын бүртгэлийн мэдээллийн сангаас өгөгдсөн 12 орон бүхий тоог; / Иргэний улсын бүртгэлийн тухай, Монгол улсын хууль/

## Иргэний бүртгэлийн 12 орон бүхий дугаарыг дараах аргаар мэдэх боломжтой

- EBarimt аппликейшнд нэвтэрч дэлгэцний баруун дээд талд харагдах (ТТД: \*\*\*\*\*\*\*\*\*) 12 оронтой дугаар
- Иргэний үнэмлэхний QR кодоо гар утасны камераар уншуулахад гарах 12 оронтой дугаар
- E-Mongolia д нэвтэрч ороод профайл хэсэг рүү орох үед иргэний үнэмлэхний нүүр хэсэгт харагдах 12 оронтой дугаар

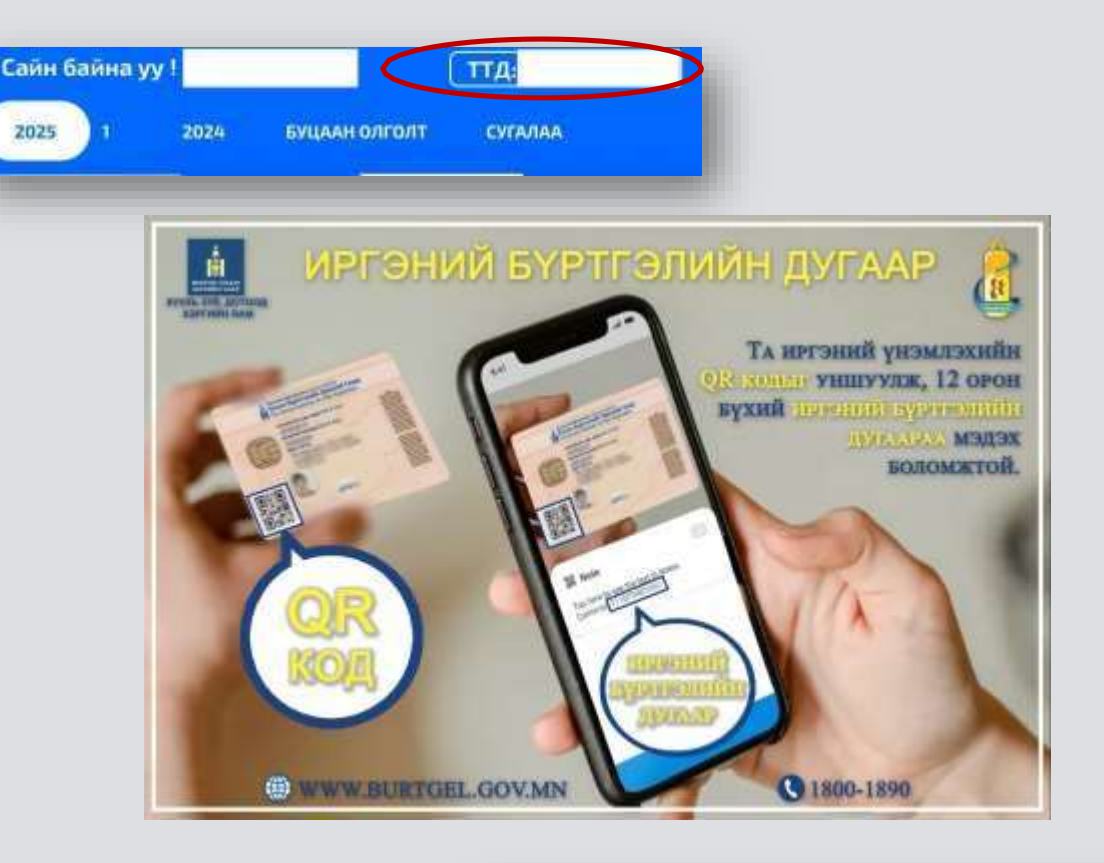

|                     | монгол улсын иргэ          |         | эх      |
|---------------------|----------------------------|---------|---------|
| Based of the second | Quor Family name           |         | (623)   |
|                     | Busir/ as (white sap Summe |         | -       |
|                     | Hap Green name             |         |         |
|                     | Xyec See                   |         |         |
|                     | Тарсан он, свр едер        |         |         |
| 1                   | Ирганий буртгалийн дугаар  | Del Inc | and and |

# Иргэний бүртгэлийн дугаар-Хүүхэд

### Иргэний бүртгэлийн 12 орон бүхий дугаарыг дараах аргаар мэдэх боломжтой

1. Та өөрийн E-Mongolia руу нэвтрэн Хүүхдийнхээ төрсний бүртгэлийн лавлагааг авна.

2. "Хүүхдийн"сонгож хүүхдийнхээ РД оруулна.

| Q төрсний бүртгэлийн лавлагаа                 | × | Хэнд                              |
|-----------------------------------------------|---|-----------------------------------|
| Чийт илэрц: 2                                 |   | О Өөртөө                          |
| init mopu. 2                                  | _ | 🔘 Хүүхдийн                        |
| 🛅 Иргэн                                       | E | Хүүхдийн регистрийн дугаар        |
| Төрсний бүртгэлийн лавлагаа                   |   | Хүүхдийн регистрийн дугаар талбар |
| 📄 Англи хэл дээр гарах лавлагаа, тодорхойлолт |   | Хаана зориулж                     |
| Төрсний бүртгэлийн лавлагаа (англи)           |   | Хаана зориулж талбарыг бөглөх     |
|                                               | _ |                                   |
|                                               |   |                                   |

### 3. Иргэний бүртгэлийн дугаар

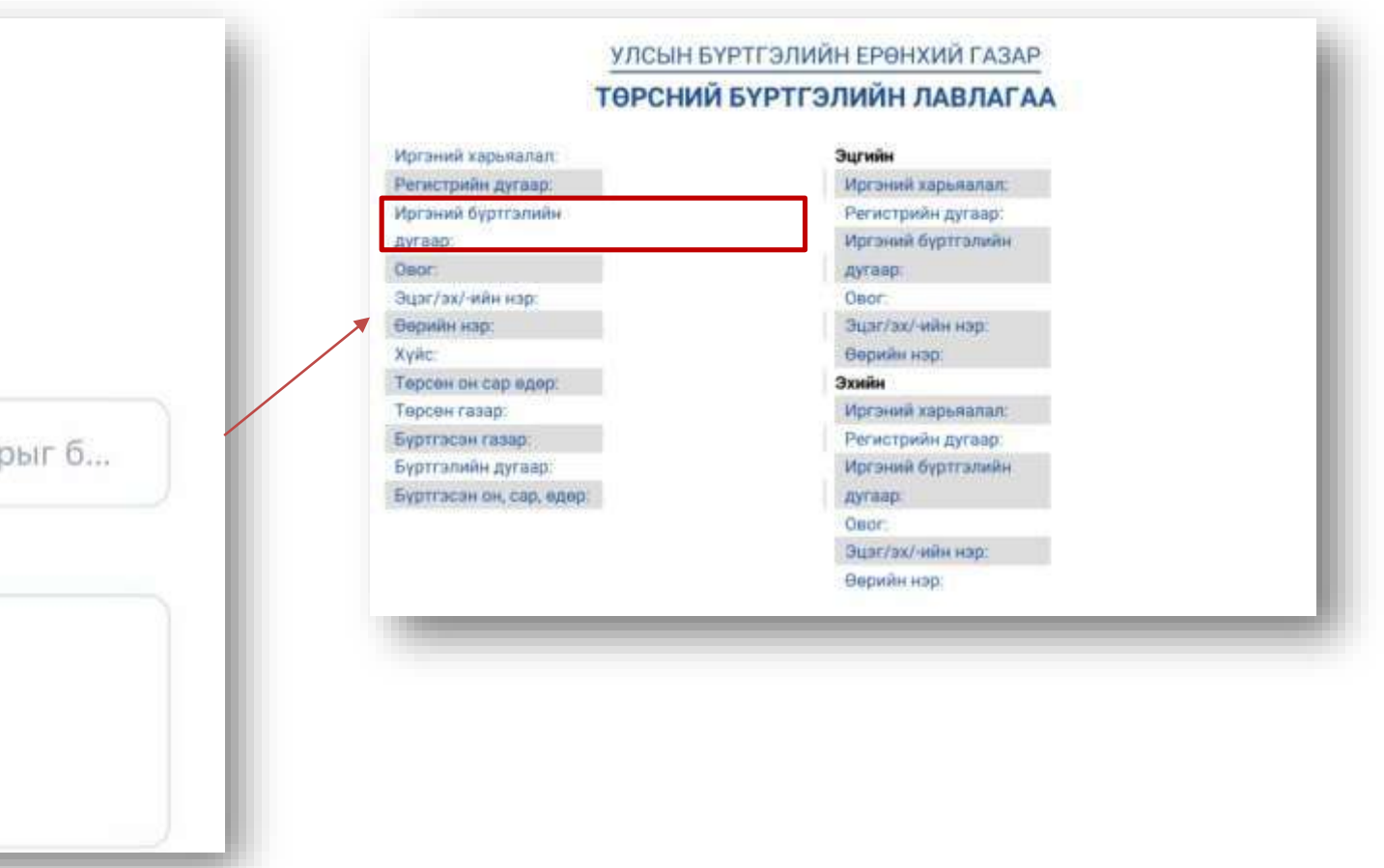

## Баталгаажуулах хуудас

Хувьцаа эзэмшигч бүртгүүлсний дараа админ талаас баталгаажуулалт хийнэ. Баталгаажуулалт хийсний дараа хувьцаа эзэмшигчид нэвтрэх эрх үүснэ.

|         | Таны баталгаажуулалт хүлээгдэж байна Х                                                                                    | Бүртгүүлэх                                                              |
|---------|----------------------------------------------------------------------------------------------------|-------------------------------------------------------------------------|
|         | Таны илгээсэн зурган мэдээлэл шаардлага хангавал<br>админ баталгаажуулах болно. Баталгаажсаны дараа<br>нэвтрэх боломжтой. |                                                                         |
|         | эсвэл                                                                                                    | Ø                                                                       |
| Нэвтрэх | С E-mongolia-аар нэвтрэх                                                                                                  |                                                                         |
|         | E-Mongolia ашиглан танин баталгаажилт хийж нэвтэрч<br>байгаа толхиолдолд бүртгэл үүсгэх шаардлагагүй.<br>ia-aap           | нэвтрэх                                                                 |
|         | буцах<br>с-іміолуона ашиглан танин б                                                                                      | аталгаажилт                                                             |
|         | хийж нэвтэрч байгаа толхио.<br>үүсгэх шаардлагагүй.                                                                       | лдолд бүртгэл<br>Activate Windows<br>Go to Settings to activate Windows |
|         | Нууц үг сэргээх Бүртгүүлэх                                                                                                |                                                                         |

## Баталгаажуулах хугацаа ба хурлын эхлэх хугацаа

Хурал эхлэхээс өмнө хувьцаа эзэмшигчийн баталгаажуулалт амжилттай болж системд нэвтэрсэн байх.

Хэрэв хэрэглэгч хурал эхэлсний дараа нэвтрэх тохиолдолд хурлын бичлэгийг үзэхээс бусад ирц бүртгүүлэх, санал өгөх зэрэг үйлдлүүдийг хийх боломжгүй юм.

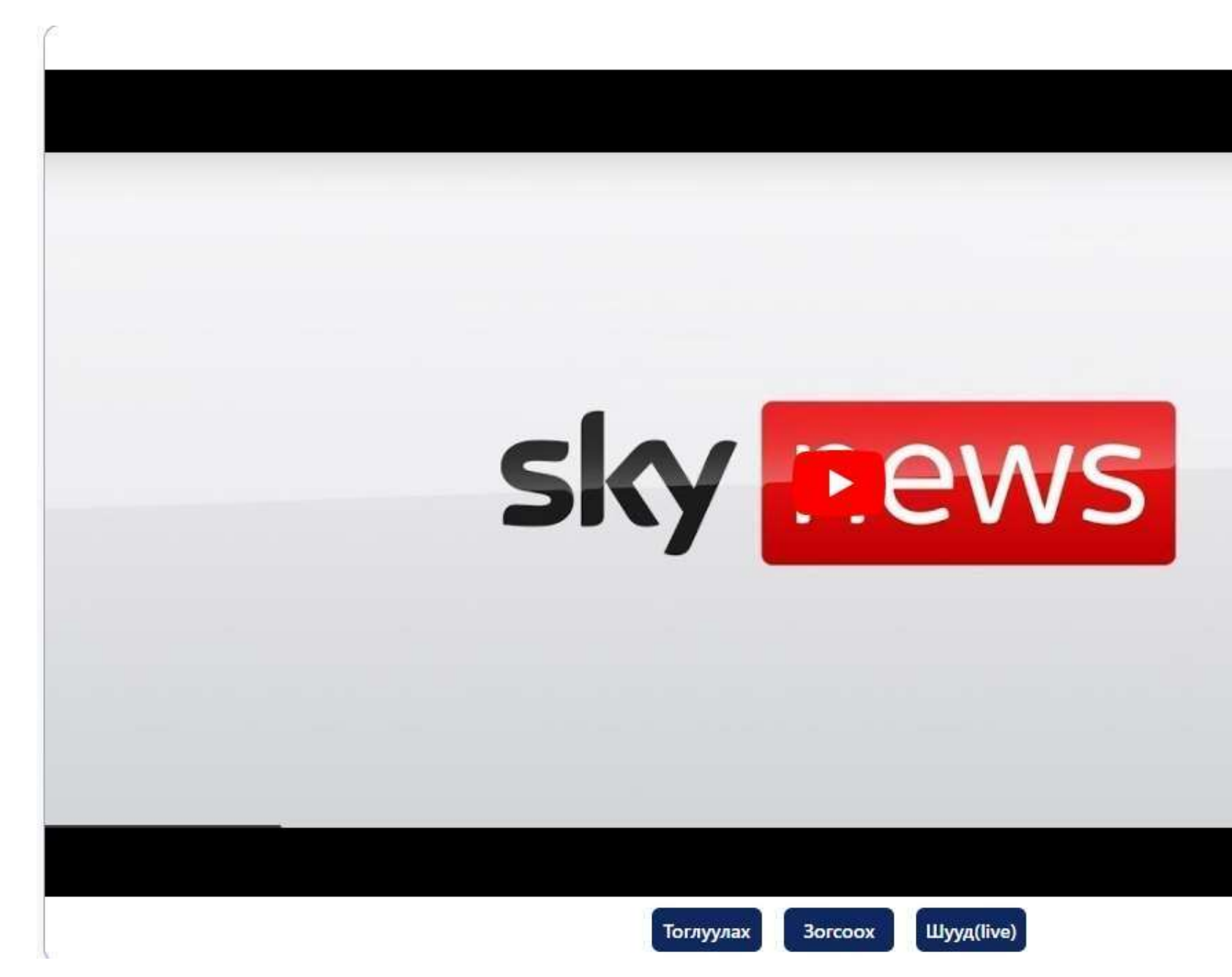

| 5   |
|-----|
|     |
|     |
|     |
|     |
|     |
|     |
|     |
|     |
|     |
|     |
|     |
|     |
|     |
|     |
|     |
|     |
|     |
|     |
|     |
|     |
|     |
|     |
|     |
|     |
| 4.0 |
|     |
|     |
|     |
|     |
|     |

## Хурлын хэсэг

# Нүүр хэсэгт тухайн хэрэглэгчийн болон компанийн хурлын талаарх мэдээллүүд байрлана.

| BDSec БидиСек XK                                                                                                    | Хурлын өдөр: Эхлэх<br>2023-09-21 11:20 | цаг: Бүртгүүлсэн огноо:<br>2023-08-11             | Нэр<br><b>дамдинсүрэн</b>         | Утасны дугаар Э<br>95129418 1 | )зэмшиж буй хувьцаа<br>18 ширхэг | @ EN   |
|----------------------------------------------------------------------------------------------------|----------------------------------------|---------------------------------------------------|-----------------------------------|-------------------------------|----------------------------------|--------|
| 2023 оны эхний хагас<br>жилийн үйл ажиллагаа<br>болон санхүүгийн тайлан<br>'БиДиСЕК ҮЦК' ХК-ийн<br>хувьцаа эзэмшигчдийн | Хурлын тө<br>эхэлсэн                   | <b>лөв үргэлжилж буй</b><br>I 6 өдөр 0 цаг 48 мин | і <b>хугацаа</b><br>іут 19 секунд |                               |                                  |        |
| ээлжит бус хурлын                                                                                                    |                                        | Хувьцаа эзэмшигчийн тоо                           | Энгийн хувь                       | ьцааны тоо ширхэг / х         | увиар                            |        |
| Marcprint                                                                                                    | Ирцэд орсон                            | 21                                                | 9                                 | ,055,348 / 66.12%             |                                  |        |
| ЪидиСЕК ҮЦК' ХК-ийн<br>дүрэмд орох<br>өөрчлөлтийн төсөл                                                                 | ¢                                      |                                                   |                                   |                               |                                  | 66.12% |
| Гарах                                                                                                    |                                        |                                                   | Санал өгөх                        |                               |                                  |        |
|                                                                                                    |                                        |                                                   |                                   |                               | * Асуултын төрөл                 |        |
|                                                                                                    |                                        |                                                   |                                   |                               | Сонгох                           | ×      |
|                                                                                                    |                                        |                                                   |                                   |                               | * Асуулт                         |        |
|                                                                                                    |                                        |                                                   |                                   |                               | Асуулт бичих                     |        |

# Дээд талын цэсний хэсэг

- 1. BDSec-ийн лого
- 2. Хурал эхлэх огноо
- 3. Компанийн бүртгүүлсэн огноо
- 4. Хэрэглэгчийн нэр
- 5. Хэрэглэгчийн утасны дугаар
- 6. Хэрэглэгчийн эзэмшиж буй хувьцааны тоо

ширхэг

### 7. Хэл солих хэсэг(Монгол, Англи)

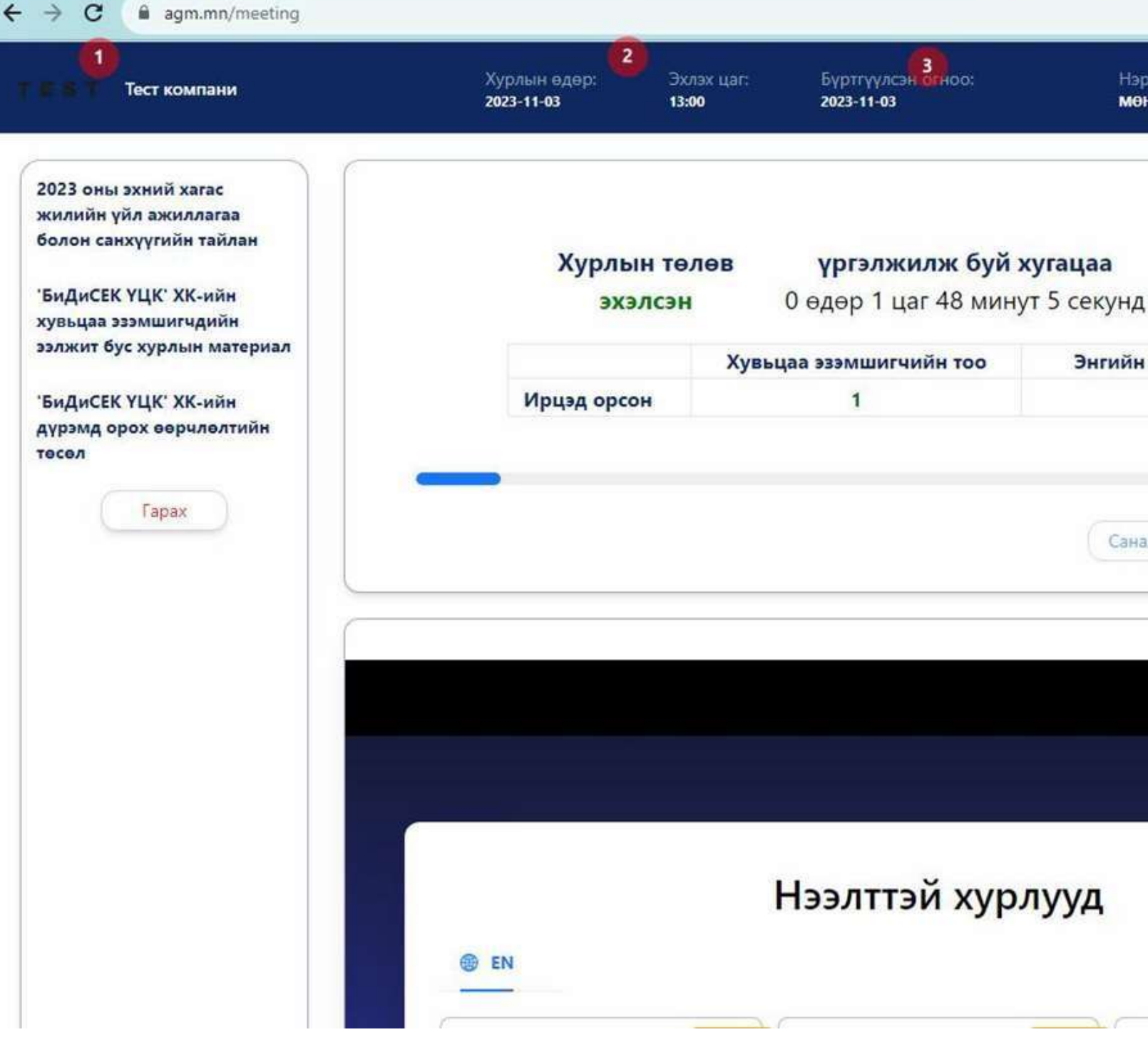

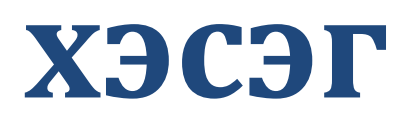

|                      |                           | c                                | 74 | e | \$<br>* | ≡J | 0       |
|----------------------|---------------------------|----------------------------------|----|---|---------|----|---------|
| Нэр 🍊<br>мөнх-эрдэнэ | Утасны дугаар<br>95802438 | Эзэмшиж буй худьцаа<br>20 ширхэг |    |   |         |    | 7<br>EN |

| la 🗌 | Энгийн хувьцааны тоо ширхэг / хувиар  |                                     |
|------|---------------------------------------|-------------------------------------|
|      | 20 / 5.93%                            |                                     |
|      |                                       |                                     |
|      |                                       | 5.93%                               |
|      | Санал өгөх                            |                                     |
|      |                                       |                                     |
|      |                                       |                                     |
|      |                                       | * Асуултын төрөл                    |
|      |                                       | Сонгох                              |
|      |                                       | * Асуулт                            |
|      |                                       | Асуулт бичих                        |
|      |                                       |                                     |
| (b)  | IVVA                                  |                                     |
| 1    | , , , , , , , , , , , , , , , , , , , | Activate Windows                    |
|      |                                       | Go to Settings to activate Windows. |
|      |                                       |                                     |

# Хажуу талын цэсний хэсэг

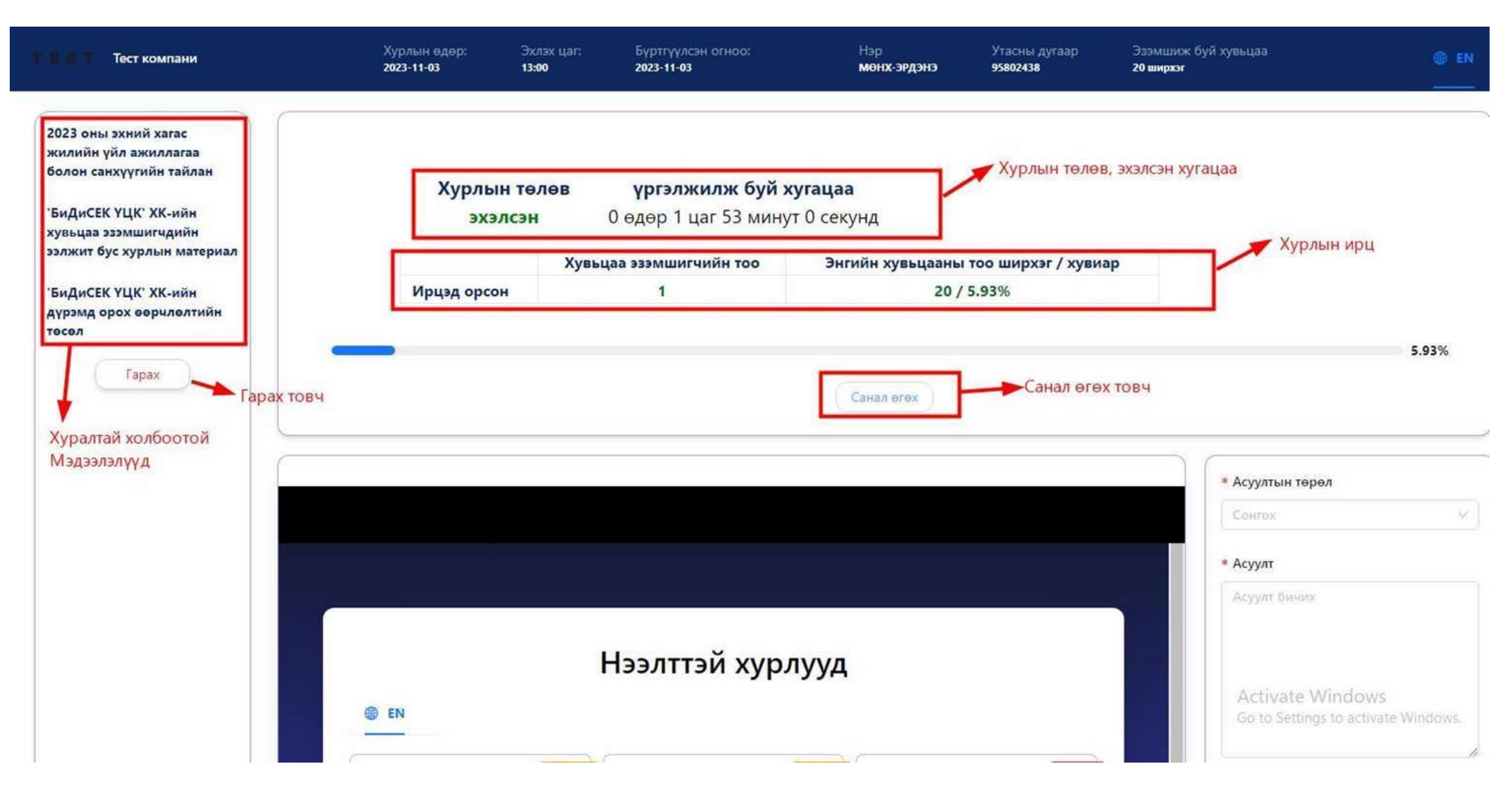

# Хурлын шууд бичлэг, асуулт хариулт

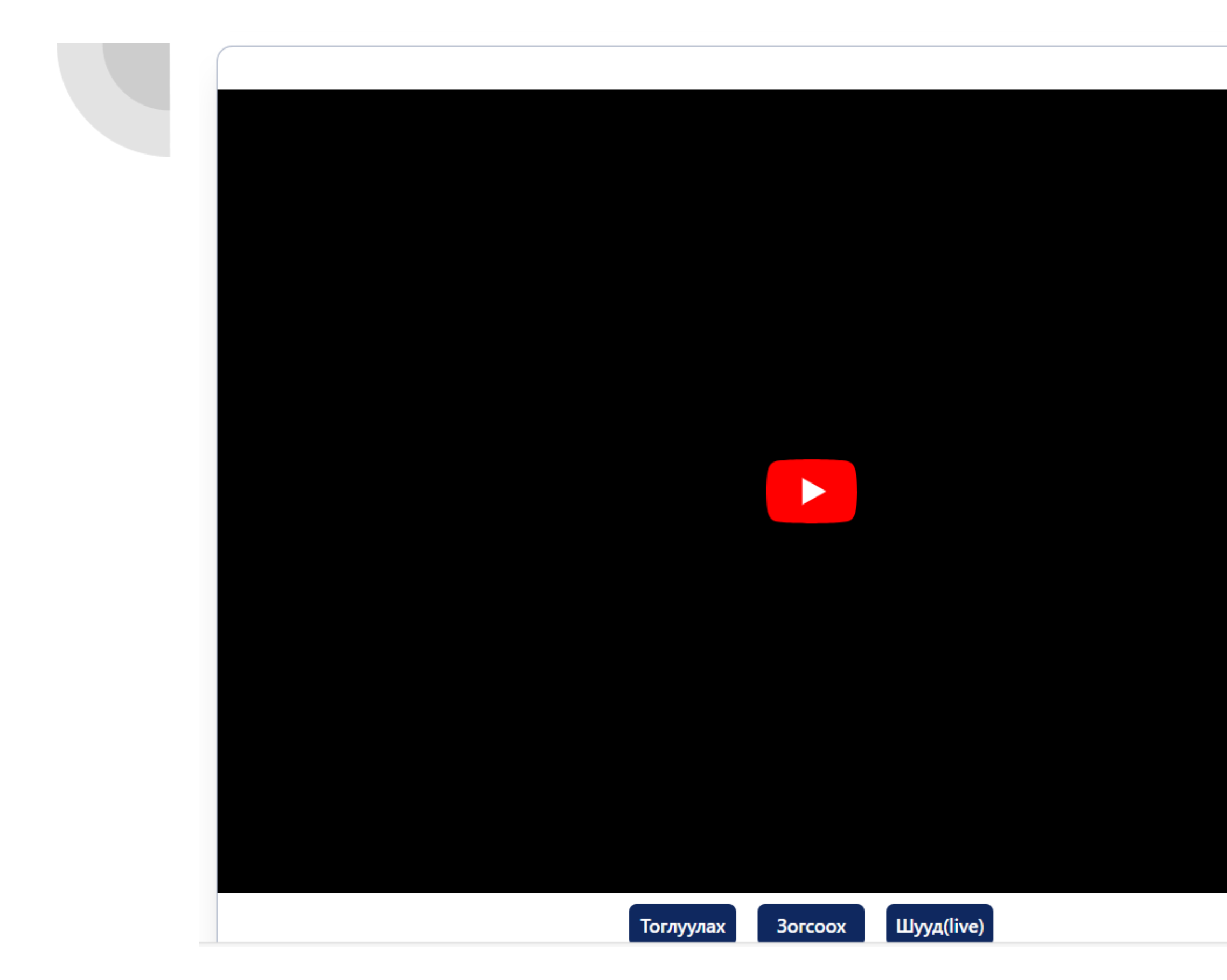

| Сонго                     | Х               |           |    | $\vee$ |
|---------------------------|-----------------|-----------|----|--------|
| * Асуулт                  | г               |           |    |        |
| Асуулт                    | г бичих         |           |    |        |
|                           |                 |           |    |        |
|                           |                 |           |    |        |
|                           |                 |           |    |        |
|                           |                 |           |    |        |
|                           |                 |           |    |        |
|                           |                 |           |    |        |
| *Асуулты                  | ын хэсэг т      | /р хаасан | I. |        |
| * <b>Асуулты</b><br>Илгээ | ын хэсэг т      | /р хаасан | I. |        |
| * <b>Асуулть</b><br>Илгээ | ын хэсэг т<br>х | /р хаасан | I. |        |
| * <b>Асуулть</b><br>Илгээ | ын хэсэг т      | /р хаасан | I. |        |
| * <b>Асуулть</b><br>Илгээ | ын хэсэг т      | /р хаасан | I. |        |
| *Асуулты<br>Илгээ         | ын хэсэг тү     | /р хаасан | Ι. |        |
| *Асуулты                  | ын хэсэг тү     | /р хаасан | I. |        |
| *Асуулты                  | ын хэсэг тү     | /р хаасан | I. |        |

# Хурлын ирцийн хэсэг

| болон санхүүгийн тайлан                                                                                                    | Хурлын төлөв | үргэлжилж буй з         | хугацаа     |                 |                                       |       |
|----------------------------------------------------------------------------------------------------|--------------|-------------------------|-------------|-----------------|---------------------------------------|-------|
| 'БиДиСЕК ҮЦК' ХК-ийн<br>хувьцаа эзэмшигчдийн                                                                                                    | эхэлсэн      | 6 өдөр 1 цаг 2 минут    | т 59 секунд |                 |                                       |       |
| ээлжит бус хурлын                                                                                                    |              | (увьцаа эзэмшигчийн тоо | Энгийн хувы | ааны тоо ширхэі | / хувиар                              |       |
| in change of the second second s | Ирцэд орсон  | 21                      | 9,0         | 55,348 / 66.12% |                                       |       |
| 'БиДиСЕК ҮЦК' ХК-ийн<br>дүрэмд орох                                                                                                    |              |                         |             |                 |                                       |       |
| Гарах                                                                                                    |              |                         | Санал өгөх  |                 | анал өгөх маягтыг                     | харуу |
|                                                                                                    |              |                         |             |                 | * Асуултын төрө                       | л     |
|                                                                                                    |              |                         |             |                 | * Асуултын төрө<br>Сонгох             | л     |
|                                                                                                    |              |                         |             |                 | * Асуултын төрө<br>Сонгох<br>* Асуулт | л     |

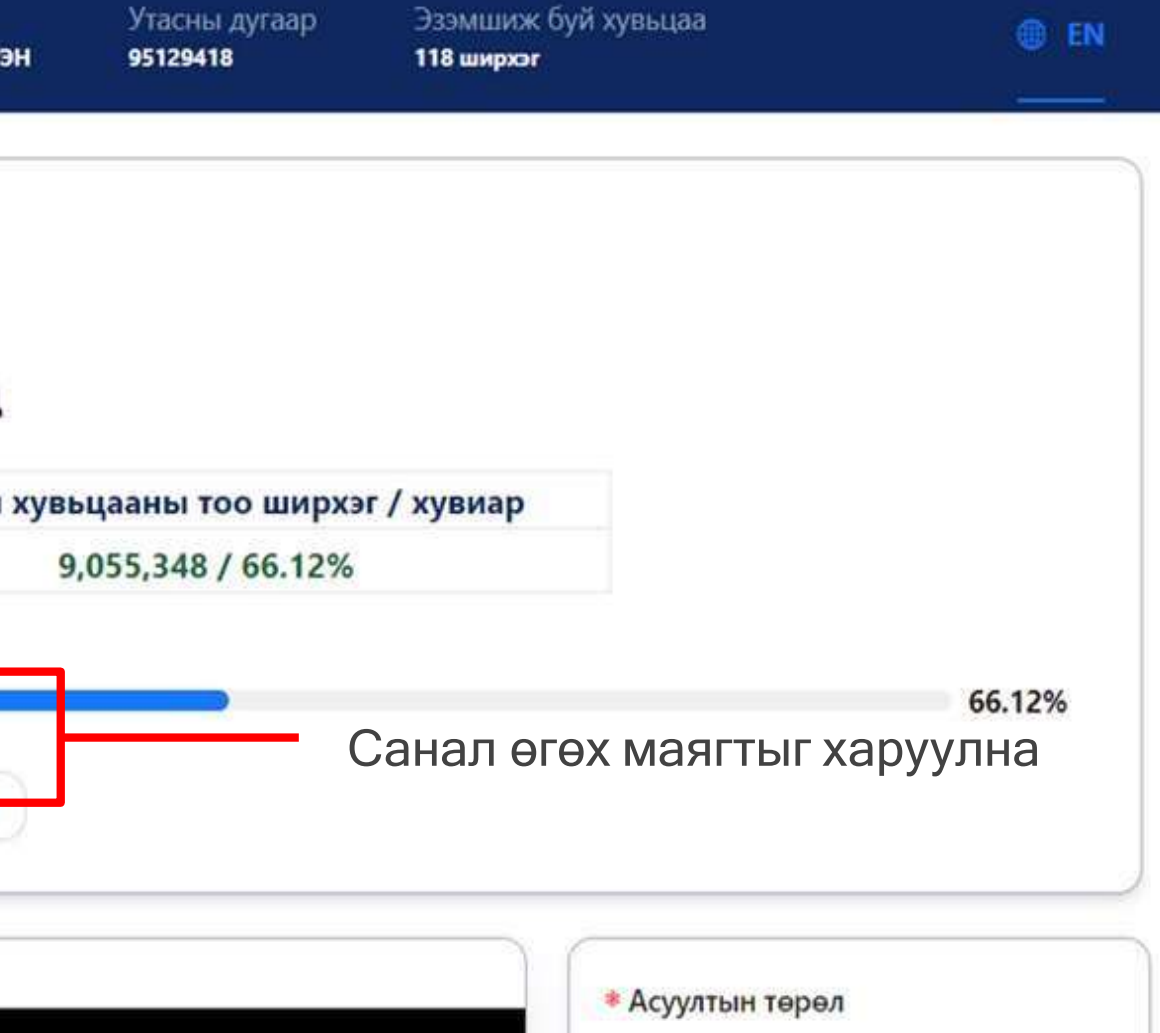

# Санал өгөх хэсэг (Санал өгөх заавар)

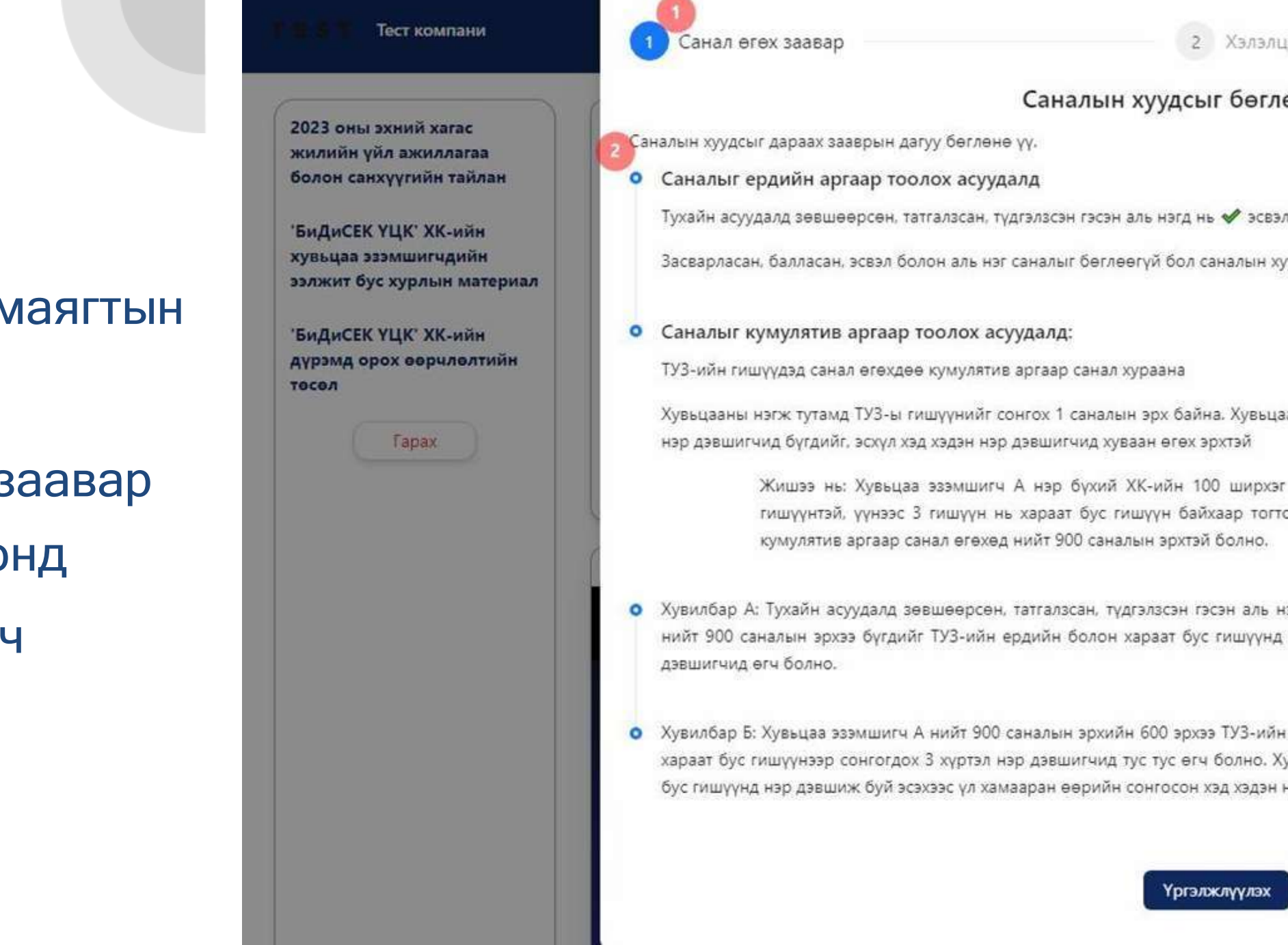

- Санал өгөх маягтын дараалал
- 2. Санал өгөх заавар
- 3. Маягт хооронд

ШИЛЖИХ ТОВЧ

| лэлцэх асуудал                                                                                                    | з туз                                             |                    |
|----------------------------------------------------------------------------------------------------|---------------------------------------------------|--------------------|
| өглөх санамж:                                                                                                    |                                                   |                    |
| эсвэл + тэмдгээр санал аа өгнө.                                                                                       |                                                   |                    |
|                                                                                                    |                                                   |                    |
| вьцаа эзэмшигч саналын эрхээ ТУЗ-ийн гишүүнд нэр дэвш<br>1                                                            | иж буй нэг                                        | 5.93%              |
| ирхэг энгийн хувьцааг эзэмшдэг. Тус компанийн дүрмээр<br>тогтоожээ. Хувьцаа эзэмшигч А-ийн 100 ширхэг энгийн :<br>но. | о ТУЗ нь 9<br>хувьцаа нь                          |                    |
| аль нэгд нь 🖋 эсвэл + тэмдгээр санал аа өгнө. Хувьцаа э<br>үүнд нэр дэвшиж буй эсэхээс үл хамааран өөрийн сонгос      | Асуултын төрөл<br>зэмшигч А<br>сон нэг нэр        |                    |
| -ийн ердийн гишүүнээр сонгогдох 6 хүртэл нэр дэвшигчид<br>ю. Хувьцаа эзэмшигч А саналын эрхээ ТУЗ-ийн ердийн бо       | Асуулт<br>а, 300 эрхээ Асуулт биних<br>лон хараат |                    |
| дэн нэр дэвшигчид дурын харьцаагаар хуваарилан өгөх эр                                                                | хтэй.                                             |                    |
| лэх 3                                                                                                    | Gis to Settings t                                 | o activale Windows |

# Санал өгөх хэсэг (Хэлэлцэх асуудал)

| ТЕЗП Тест компани                                                          | Хурлын өдөр:<br>2023-11-03                                               | Эхлэх цап<br><b>13:00</b> | Бүртгүүлсэн огноо:<br>2023-11-03 | Нэр<br>мөнх-эрдэнэ      | Утасны дугаар<br>95802438 | Эзэмшиж буй хувьца<br><b>20 ширхэг</b> | 3 🛞 EN                                          |
|----------------------------------------------------------------------------|--------------------------------------------------------------------------|---------------------------|----------------------------------|-------------------------|---------------------------|----------------------------------------|-------------------------------------------------|
| 2023 оны эхний хагас<br>жилийн үйл ажиллагаа<br>болон санхүүгийн тайлан    | Санал өгөх                                                               |                           |                                  |                         |                           | ×                                      |                                                 |
| 'БиДиСЕК ҮЦК' ХК-ийн<br>хувьцаа эзэмшигчдийн<br>ээлжит бус хурлын материал | <ul> <li>Санал өгөх заавар</li> <li>Тест асуулт</li> </ul>               | цэх асуудал               | 2 Хэлз                           | лцэх асуудал            |                           | 3 ТУЗ                                  |                                                 |
| 'БиДиСЕК ҮЦК' ХК-ийн<br>дүрэмд орох өөрчлөлтийн<br>төсөл                   | <ul> <li>Зөвшөөрсөн</li> <li>Татгал</li> <li>* Тест асуулт №2</li> </ul> | зсан 🕐 Түдгэлзсэ          | Хувьцаа эзэг                     | ишигчийн саналын со     | онголтууд                 |                                        | 5.03%                                           |
| Гарах                                                                      | <ul> <li>Зевшеерсен</li> <li>Татгал</li> </ul>                           | ізсан 🔘 Түдгэлзсэ         | ин<br>/                          | Татгалзсан тохиол       | долын тайлбар (за         | авал биш)                              | 5.93%                                           |
|                                                                            | * Тест асуулт №3                                                         |                           |                                  |                         |                           | суу                                    | лтын төрөл                                      |
|                                                                            | 🔿 Зөвшөөрсөн 🚫 Татгал                                                    | зсан 🧿 Түдгэлзсэ          | Амнах Уогал                      | YENVERY                 |                           | суу                                    | αx ····································         |
|                                                                            |                                                                          | Бүх хэлэл                 | цах асуудалд хариулт сонгосно    | ор үргэлжлүүлэх боломжт | рй                        | 977                                    | ат бичих                                        |
|                                                                            | EN                                                                       | F                         | тээлттэй хурл                    | ууд                     |                           | Ad<br>Stri                             | ivate Windows<br>o Settings to activate Windows |

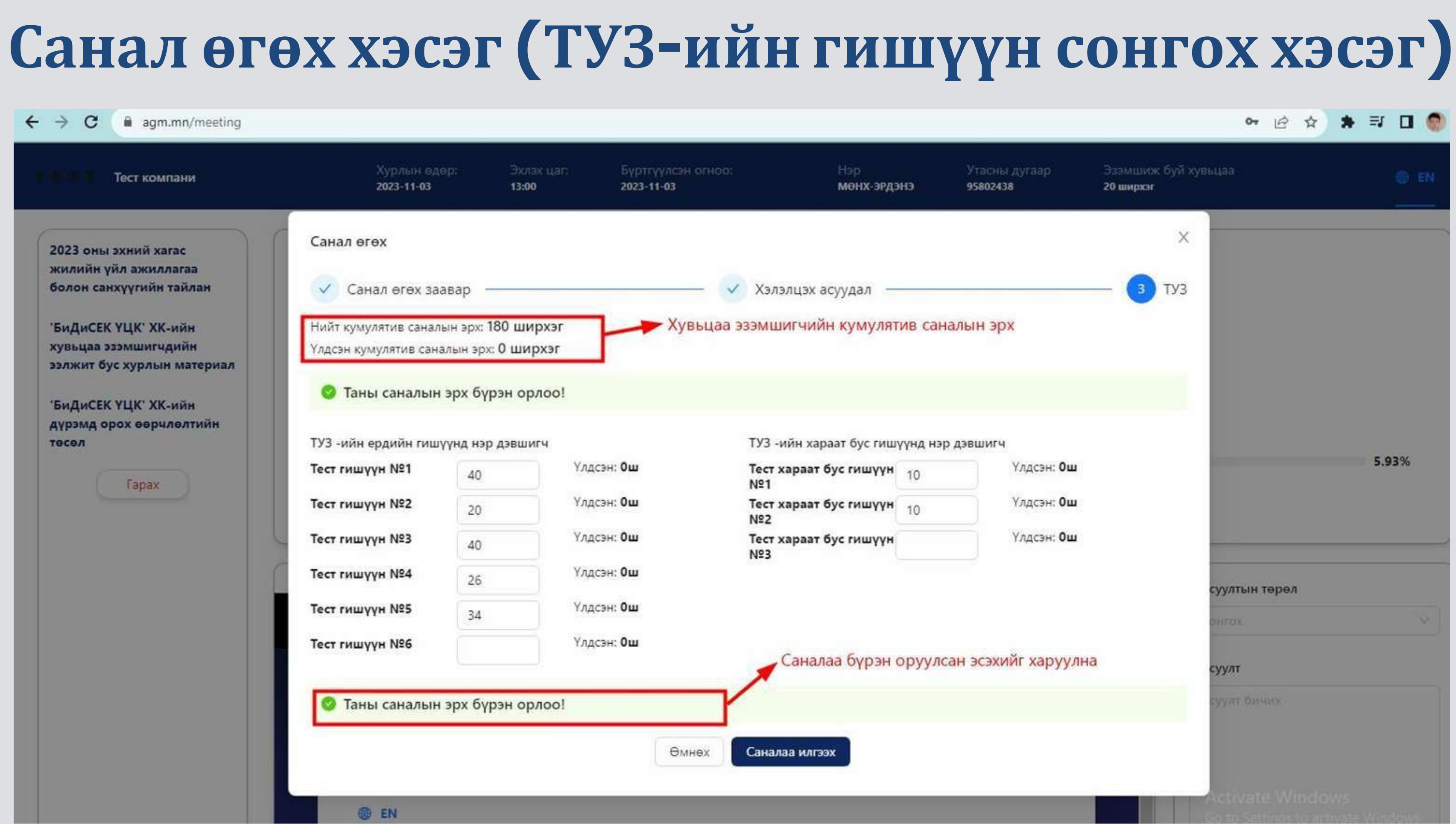

## Санал баталгаажуулах хэсэг

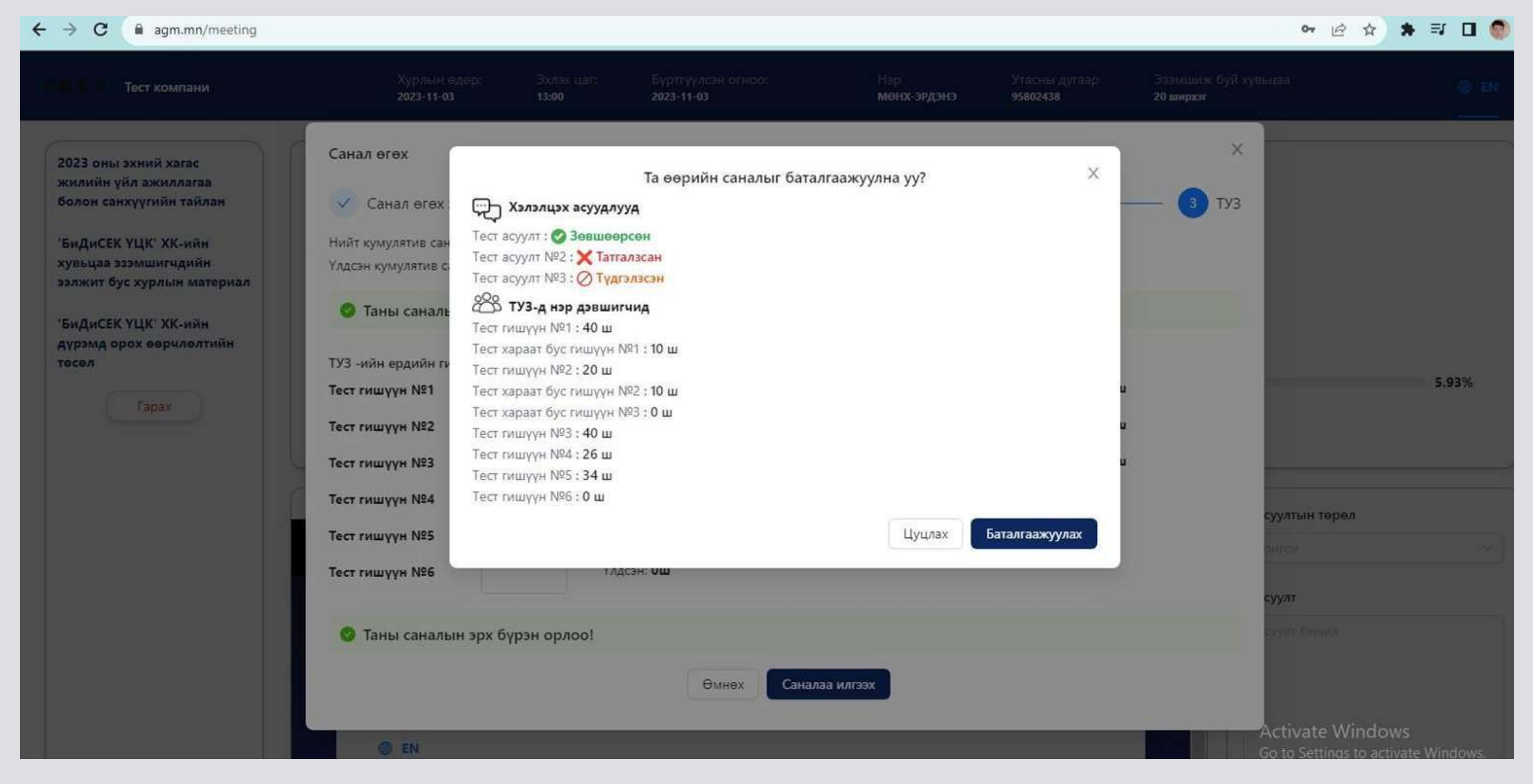

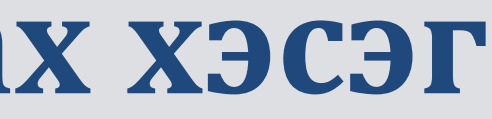

## Санал баталгаажуулах хэсэг

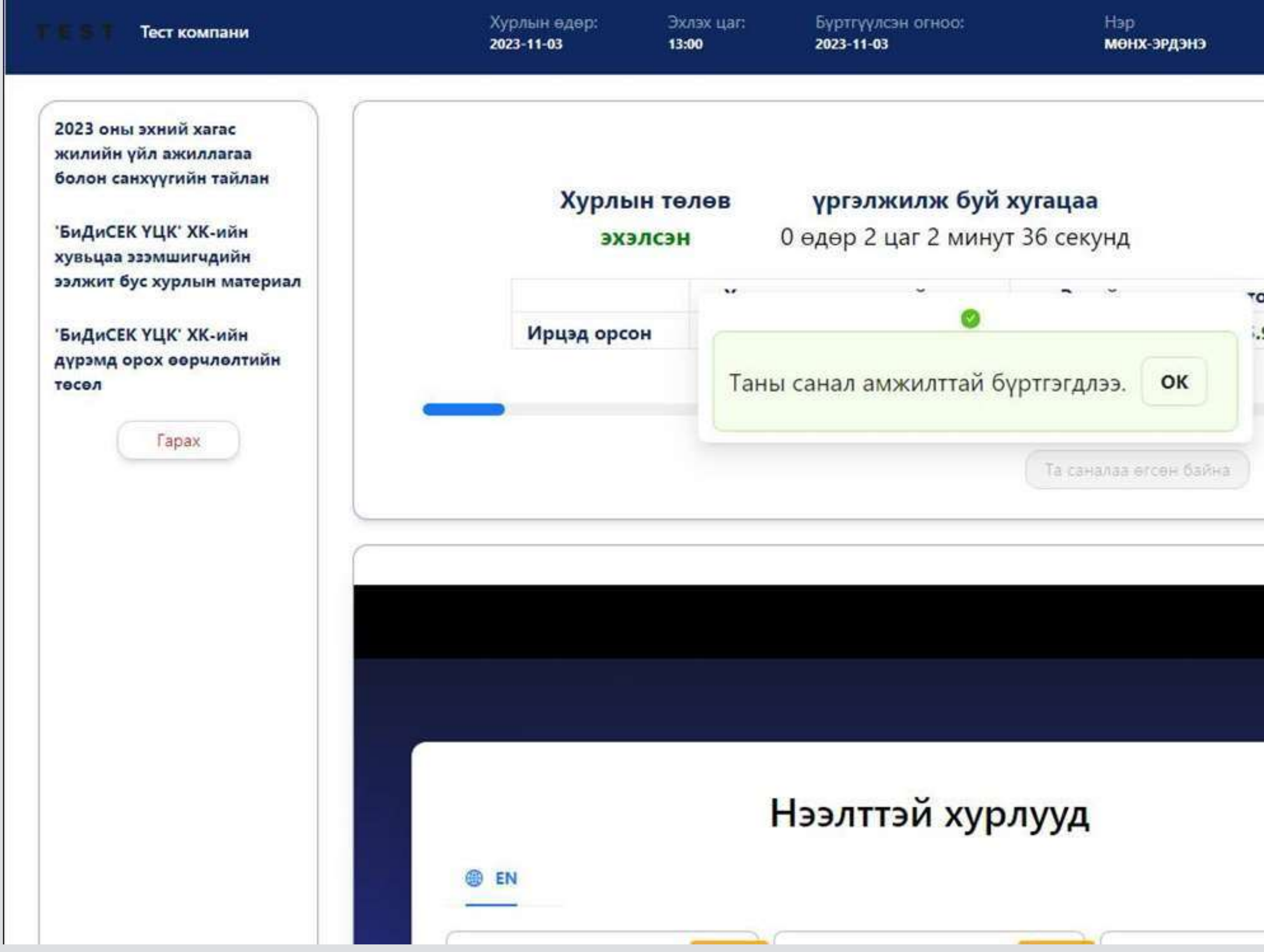

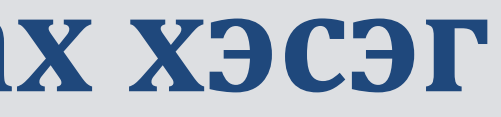

|                    | 20 ширхэг                                                |
|--------------------|----------------------------------------------------------|
| ирхэг / хувиа<br>5 | <b>ap</b>                                                |
|                    | 5.93%                                                    |
|                    |                                                          |
|                    | * Асуултын төрөл                                         |
|                    | <ul> <li>Асуултын төрөл</li> <li>Сонгох</li> </ul>       |
|                    | * Асуултын төрөл<br>Сонгох<br>* Асуулт                   |
|                    | * Асуултын төрөл<br>Сонгох У<br>* Асуулт<br>Асуулт бичих |

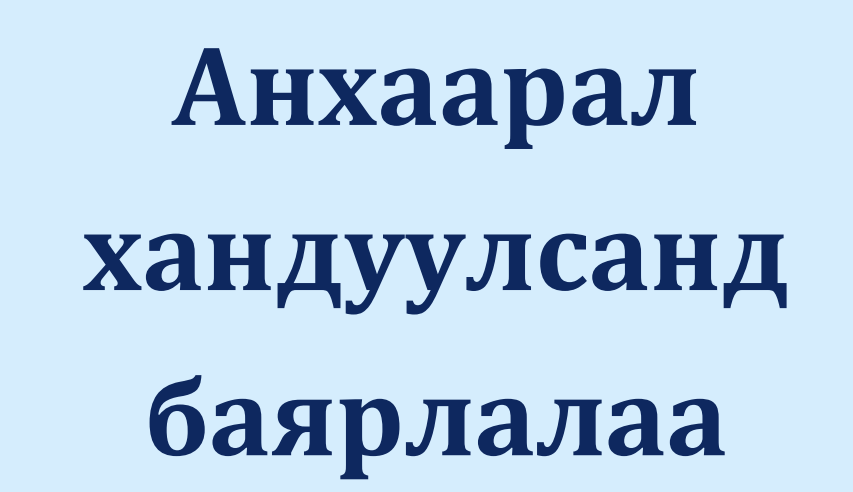

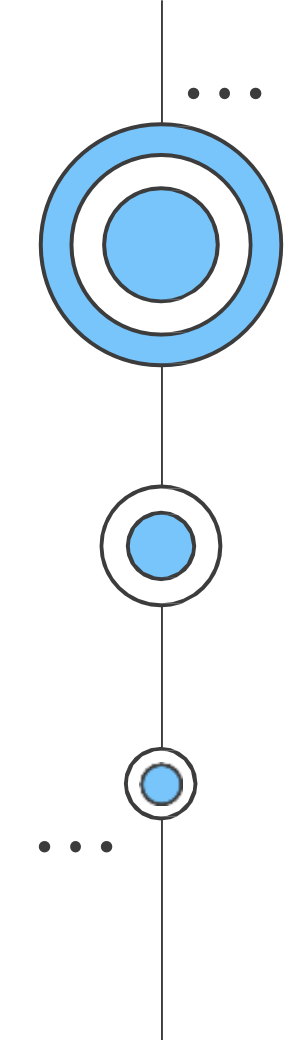

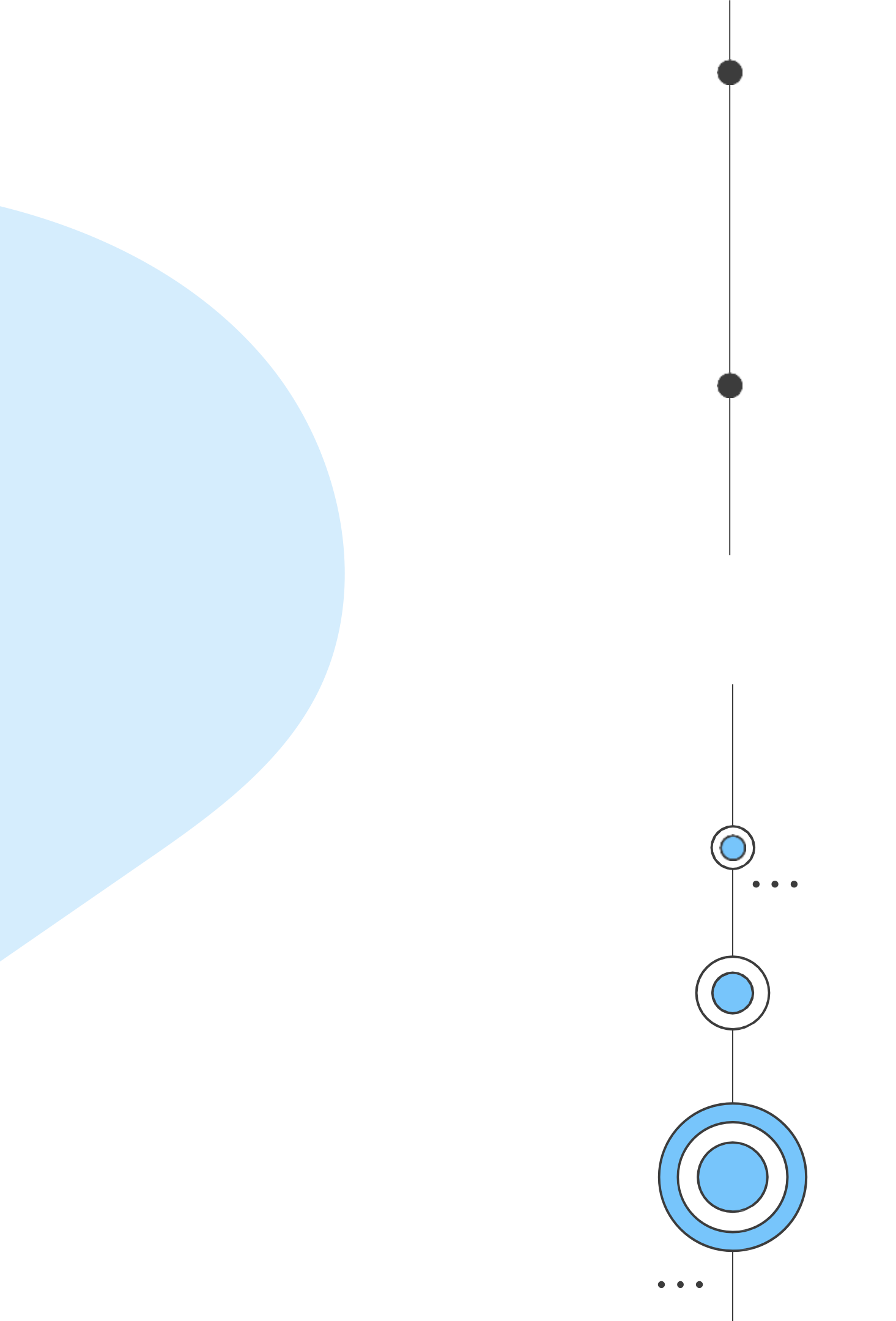